## Attivazione Fascicolo Sanitario Elettronico

## Cosa serve:

• Carta d'identità elettronica del bambino

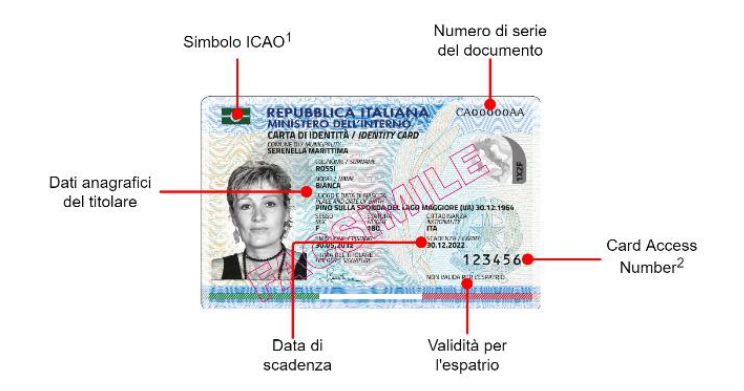

- **Codice PIN**: viene consegnato in due parti al momento del rilascio della carta d'identità elettronica (<u>Cosa sono pin e puk e come utilizzarli</u>)
- **Telefono smartphone con tecnologia NFC**. Si consiglia di rimuovere la custodia del telefono per facilitare la procedura.

Installare l'applicazione **CIE ID** ta Google Play o da App Store. Trovate al seguente indirizzo i link per l'applicazione:

https://www.cartaidentita.interno.gov.it/identificazione-digitale/cie-id/

Finita l'installazione seguire le istruzioni dell'app, usando le frecce per procedere o per tornare indietro.

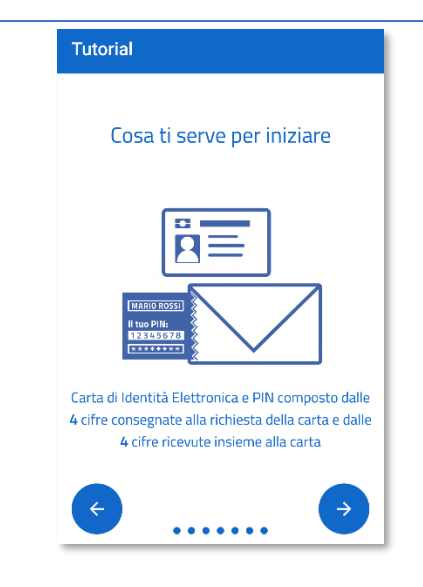

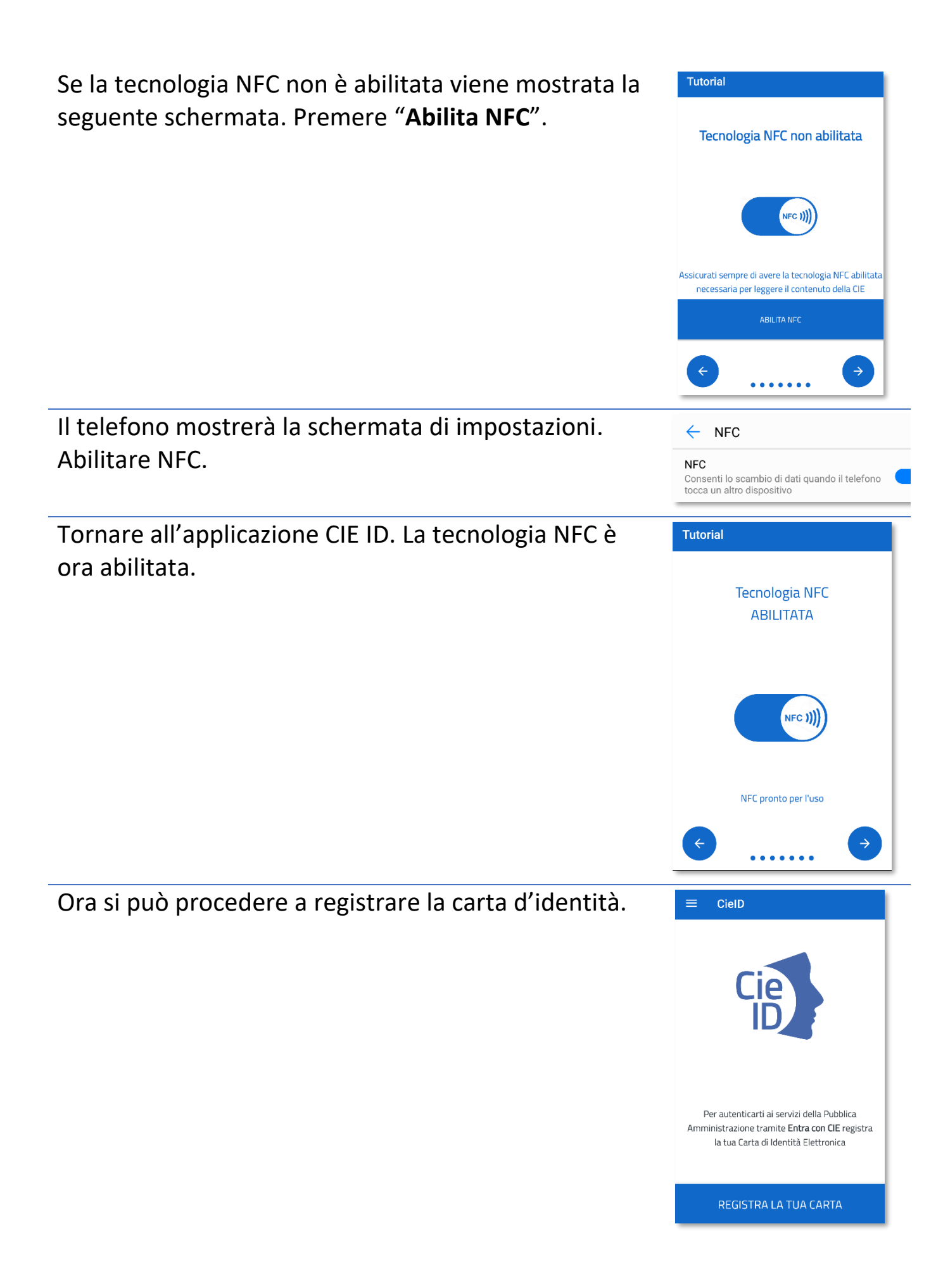

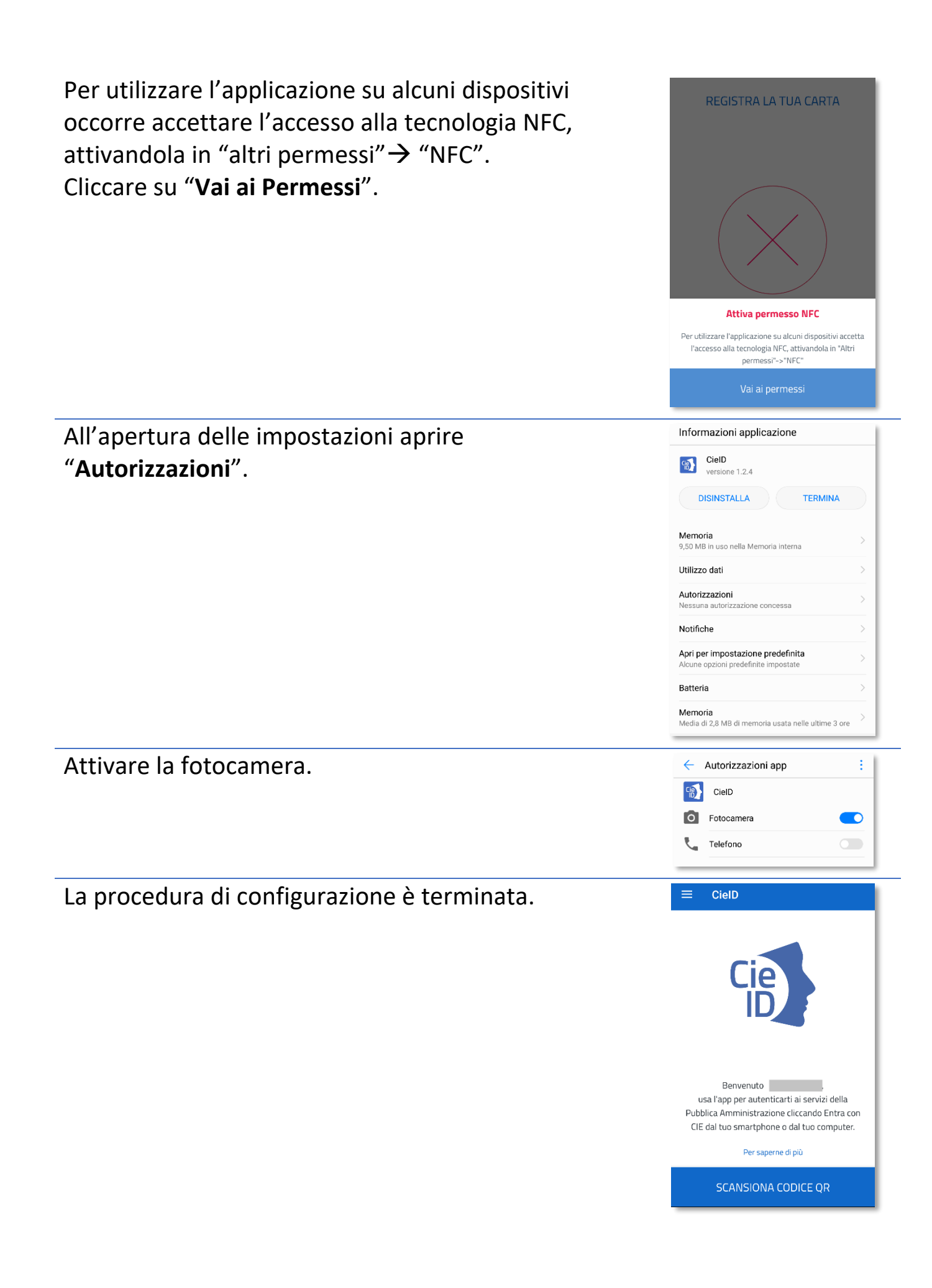

Usando il browser del cellulare aprire la pagina web del fascicolo sanitario elettronico. È possibile usare il seguente link:

https://www.fascicolosanitario.regione.lombardia.it/

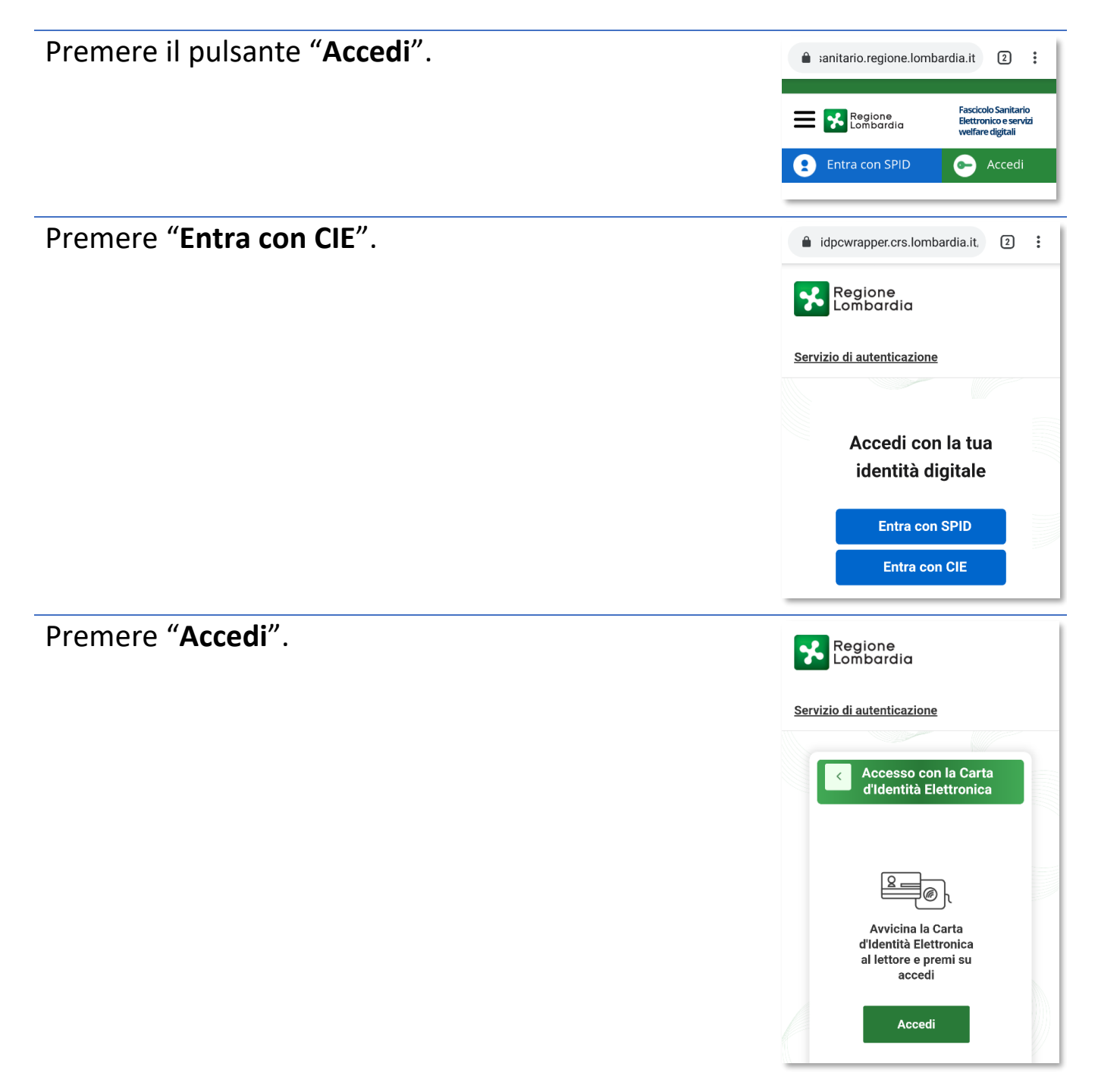

Digitare le ultime 4 cifre del PIN.

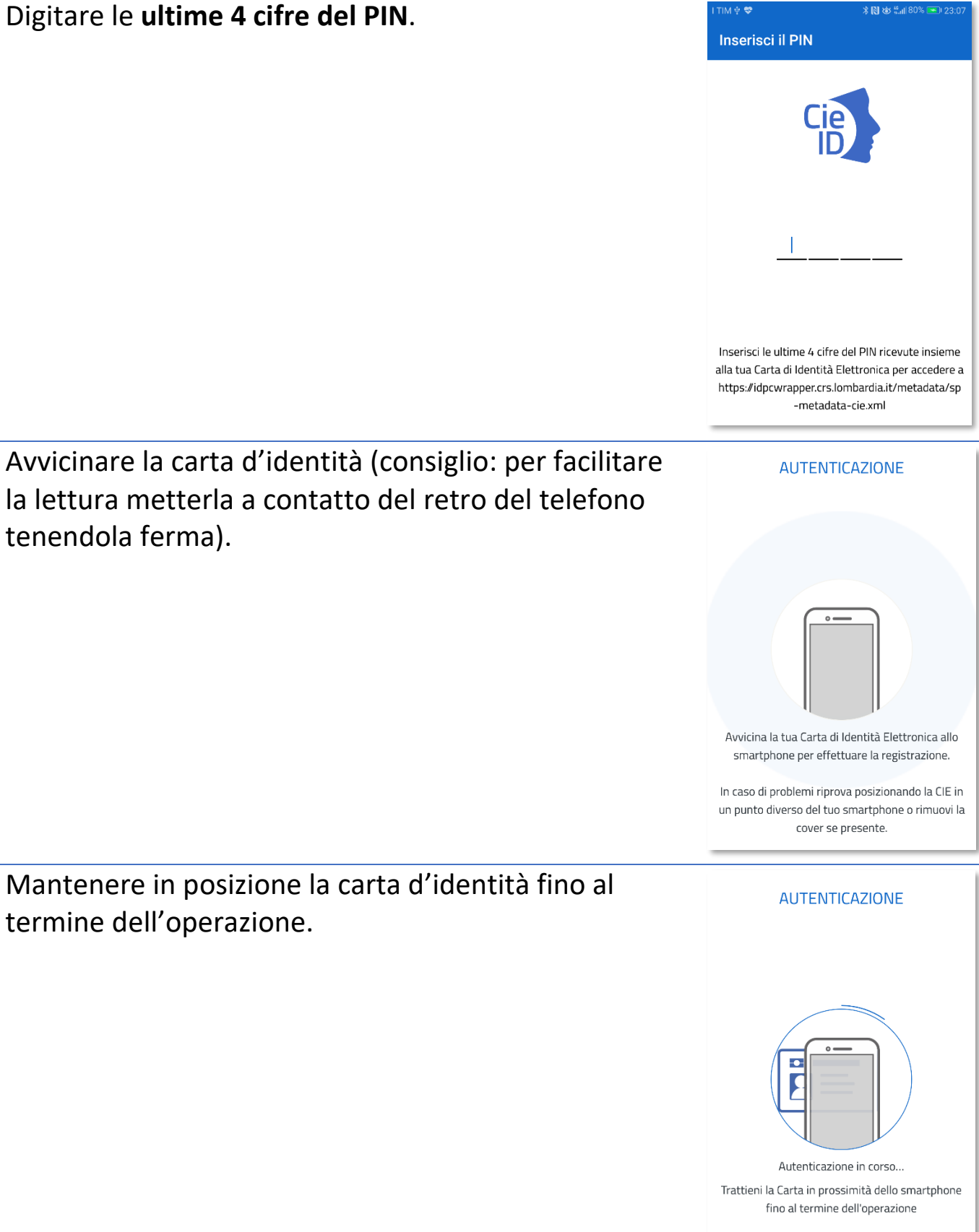

Procedura completata. È possibile ora allontanare la **AUTENTICAZIONE** carta d'identità. Seguendo le istruzioni è possibile salvare le ultime 4 cifre del PIN in modo sicuro. Premere "Continua Autenticazione". Puoi salvare la seconda parte del PIN in modo sicuro sul dispositivo utilizzando l'impronta SALVA PIN CONTINUA AUTENTICAZIONE Autenticazione terminata. Attendere che venga Autenticazione eseguita con visualizzata di nuovo la pagina web del fascicolo successo sanitario elettronico. Autenticazione eseguita con successo All'apertura della pagina web del fascicolo sanitario server.servizicie.interno.gov.it elettronico verrà visualizzato il codice fiscale del titolare della carta d'identità elettronica. MINISTERO DELL'INTERNO CARTA DI IDENTITÀ ELETTRONICA Premere "Autorizza l'invio dei dati". Si potrebbe ricevere un errore nell'apertura del fascicolo sanitario elettronico. Nel caso ripetere la Autorizzi l'invio dei dati? procedura di accesso. I seguenti dati stanno per essere inviati al servizio: idpcwrapper.crs.lombardia.it Informazioni da fornire al servizio: Codice Fiscale: Autorizza l'invio dei dati

Annulla

La figura sulla destra mostra la home page del fascicolo sanitario elettronico. Il primo piano si trova la sezione "Esiti esami COVID-19".

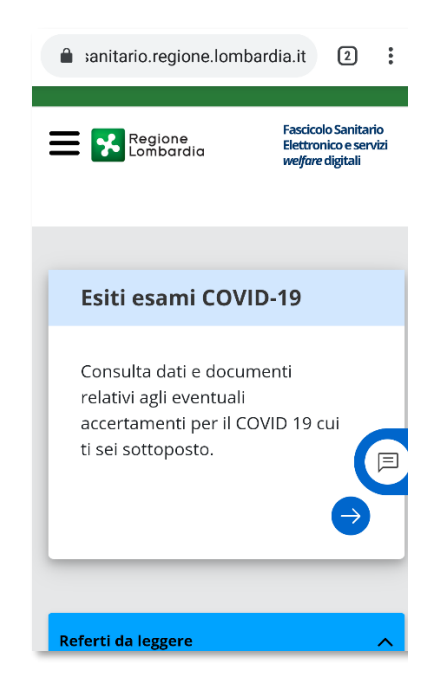

Alcuni link utili:

https://www.cartaidentita.interno.gov.it/identificazione-digitale/

https://www.cartaidentita.interno.gov.it/identificazione-digitale/entra-con-cie/

https://www.cartaidentita.interno.gov.it/identificazione-digitale/cie-id/